# Sağlanan Yazılımın Kurulması (Yerleşik)

Takvim formatında kaydedilmiş görüntüleri görüntüleyebilir ve sağlanan yazılımı kullanarak basit düzenleme yapabilirsiniz.

## Hazırlıklar

Bu birimi, bir USB kablo ile bir bilgisayara bağlar.

1 LCD monitörü açın.

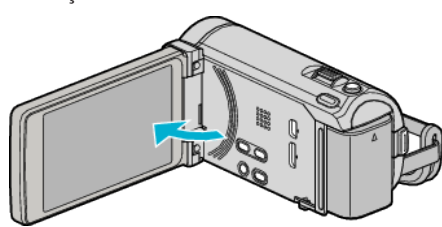

2 USB kablosunu ve AC adaptörü takın.

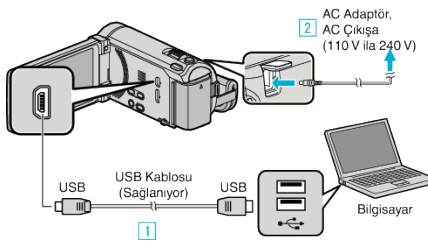

- \* Resimde gösterilen AC adaptörü AC-V10M'dir.
- 1 Sağlanan USB kablosunu kullanarak bağlayın.
- 2 AC adaptörü bu birime takın.
- Bu birim, AC adaptörü takıldığında otomatik olarak açılır.
- Sağlanan JVC AC adaptörü kullandığınızdan emin olun.
- 3 "AYGITI SEÇ, menüsü belirir.
- 3 "PC'YE TAKMAK İÇİN,, üzerine dokunun.

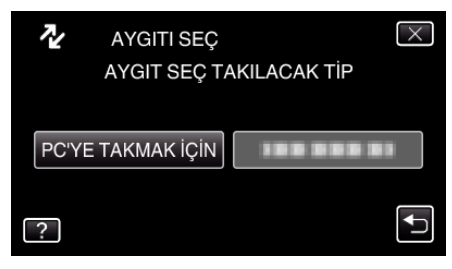

**4** "PC'DE OYNAT,, üzerine dokunun.

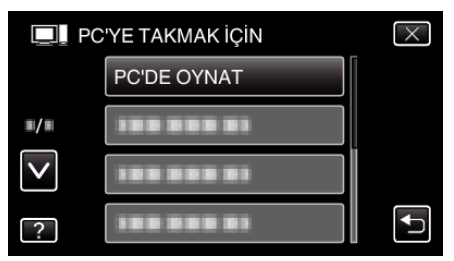

- Menüden çıkmak için X üzerine dokunun.
- Önceki ekrana geri dönmek için 🗂 üzerine dokunun.
- "Everio Software Setup, bilgisayarda belirir. İzleyen işlemler, bilgisayar üzerinde gerçekleştirmelidir.

NOT :

- Eğer "Everio Software Setup, belirmezse, "JVCCAM\_APP, içinde "Bilgisayarın, ya da "Computer, üzerine çift tıklatın, daha sonra "install.exe, üzerine çift tıklatın.
- Otomatik oynatma iletişim kutusu bir süre belirirse, "İstediğiniz dosyaları içeren klasörü açın,"ı seçip "TAMAM, üzerine tıklatın. Daha sonra, klasör içindeki "install.exe," yi seçin.

#### Kurulum Prosedürü

### Windows Vista/Windows 7

 Ayrıntılı Kullanım Kılavuzu üzerindeki animasyonda bulunan işletim talimatlarına bakınız.

## Windows XP

Ayrıntılı Kullanım Kılavuzu üzerindeki animasyonda bulunan işletim talimatlarına bakınız.